## INDICAZIONI PER EFFETTUARE IL VERSAMENTO CON PAGO IN RETE, UTILIZZANDO IL REGISTRO ELETTRONICO SPAGGIARI

#### 1-Dal menu del registro elettronico selezionare "PAGAMENTI"

| Esito                             |                                                               | Aiuto             |
|-----------------------------------|---------------------------------------------------------------|-------------------|
| Dati dei genitori                 | Completa i dati<br><sup>Completa i dati</sup>                 | <b>?</b><br>Aiuto |
| <b>LIBRI</b><br>Libri adottati    | Libri adottati<br>Libri adottati                              | <b>?</b><br>Aiuto |
| AUTORIZZAZIONI<br>Pagamenti       | Autorizzazione Privacy e Rimborsi                             | <b>?</b><br>Aiuto |
| PAGAMENTI<br>Pago In Rete         | Scadenziario pagamenti e ricevute                             | <b>?</b><br>Aiuto |
| ACCOUNT                           | Gestisco i miei dati<br>impostazioni account per la sicurezza | <b>?</b><br>Aiuto |
| ISCRIZIONE<br>Conferma iscrizione | Conferma iscrizione anno successivo                           | <b>?</b><br>Aiuto |

## 2-Nella finestra visualizzata cliccare su Erogazioni liberali

| ultimo accesso:             |            |                   |          |         |                     | $\sim$   |
|-----------------------------|------------|-------------------|----------|---------|---------------------|----------|
| Ricerca su<br><b>Avvisi</b> | Cerca      |                   | P        |         | Erogazioni liberali | Scadenze |
| Scadenze pa                 | gamenti di |                   |          |         | $\langle \rangle$   |          |
| Filtra per:                 |            |                   |          |         |                     |          |
| Nascondi avvisi s           | scaduti 🗸  | Causale pagamento | ~        |         |                     |          |
| Descrizione avv             | viso       |                   | Scadenza | Importo |                     |          |

## 3-Cliccare su Paga

| <b>Pag</b> OnLine                 |                    | Avvisi di pag | gamento                      | Esci                |            |
|-----------------------------------|--------------------|---------------|------------------------------|---------------------|------------|
| ultimo accesso:                   |                    |               | SCUOLA SECONDARIA I GRADO "D | DON LORENZO MILA    | $\bigcirc$ |
| Ricerca su<br>Avvisi              | Cerca              | ٩             |                              | Erogazioni liberali | Scadenze   |
| Scadenze pag                      | amenti c           |               |                              |                     |            |
| Filtra per:<br>Nascondi eventi se | caduti 🖌           |               |                              |                     |            |
| Descrizione avvi                  | 50                 | Scadenza      | Importo                      |                     |            |
| versamento con                    | tributo volontario |               |                              |                     |            |
| Erogazione liberale A.O.F         |                    | 31-08-2021    | 40.00€                       |                     | aga        |
|                                   |                    |               |                              |                     |            |

4-Cliccare sulla scritta "**Paga tramite Paga in Rete**" per essere reindirizzati sulla Piattaforma Pago in Rete

| Ricerca su<br>Avvisi                                                                                                    | Paga avviso - versamento contributo volontario                                                      | ni liberali | Scadenze |
|----------------------------------------------------------------------------------------------------|----------------------------------------------------------------------------------------------------|-------------|----------|
| Scadenze pag<br>Filtra per:<br>Nascondi eventi sc<br>Descrizione avvis<br>• versamento conti<br>Erogazione liberale A.O.F. | Paga tramite PagoInRete<br>vi reindirizzato alla piattaforma PagoInRete per effettuare il pagamento | P           | ıga      |
|                                                                                                    | Chiudi                                                                                              |             |          |

5-A questo punto si dovrà scegliere la modalità per entrare in Pago in rete: con l'inserimento dell'Username e Password (quelle utilizzate per l'iscrizione alla scuola) oppure con Spid .....

| Governo Italiano                                             |        |                                                                  |  |
|--------------------------------------------------------------|--------|------------------------------------------------------------------|--|
| Ministero dell'Istruzione<br>dell'Università e della Ricerca |        |                                                                  |  |
|                                                              | Login  |                                                                  |  |
| Username:                                                    |        | Username dimenticato?                                            |  |
| Inserisci il tuo username                                    |        |                                                                  |  |
| Password:                                                    |        | Password dimenticata?                                            |  |
| Inserisci la password                                        |        |                                                                  |  |
|                                                              | ENTRA  |                                                                  |  |
|                                                              | OPPURE |                                                                  |  |
| Entra con SPID                                               |        | Maggiori informazioni su SPID<br>Non hai SPID?                   |  |
| Login with elDAS                                             |        | Sign in with a digital identity from<br>another European Country |  |

6-A questo punto (dopo essere entrati nella Piattaforma Pago in Rete) cliccare su "Vai a Pago in rete Scuole"

Ministero dell'Istruzione dell'Università e della Ricerca

PAGO IN RETE
Servizio per i pagamenti telematici

#### Il sistema Pago In Rete

Pago In Rete è il sistema centralizzato del MIUR che consente ai cittadini di effettuare pagamenti telematici a favore degli Istituti Scolastici e del Ministero.

Tale sistema si interfaccia con PagoPA®, una piattaforma tecnologica che assicura l'interoperabilità tra Pubbliche Amministrazioni e Prestatori di Servizi di Pagamento (Banche, Poste, etc.) aderenti al servizio.

Per la visualizzazione e il pagamento telematico di contributi richiesti dalle scuole per i servizi erogati utilizza il link "Vai a Pago in Rete Scuole".

Per l'effettuazione di un pagamento telematico di un contributo a favore del Miur utilizza il link "Vai a Pago in Rete MIUR".

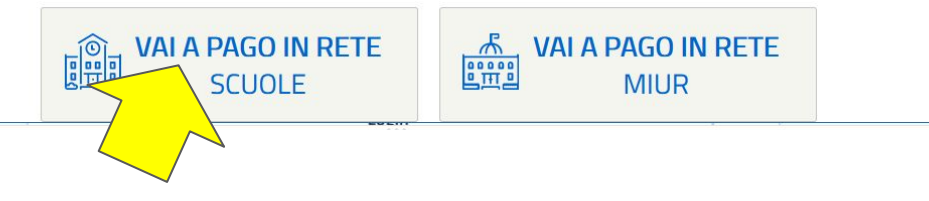

7-Verrà visualizzata la finestra sottostante. A questo punto cliccare sulla scritta "**Versamenti volontari**"

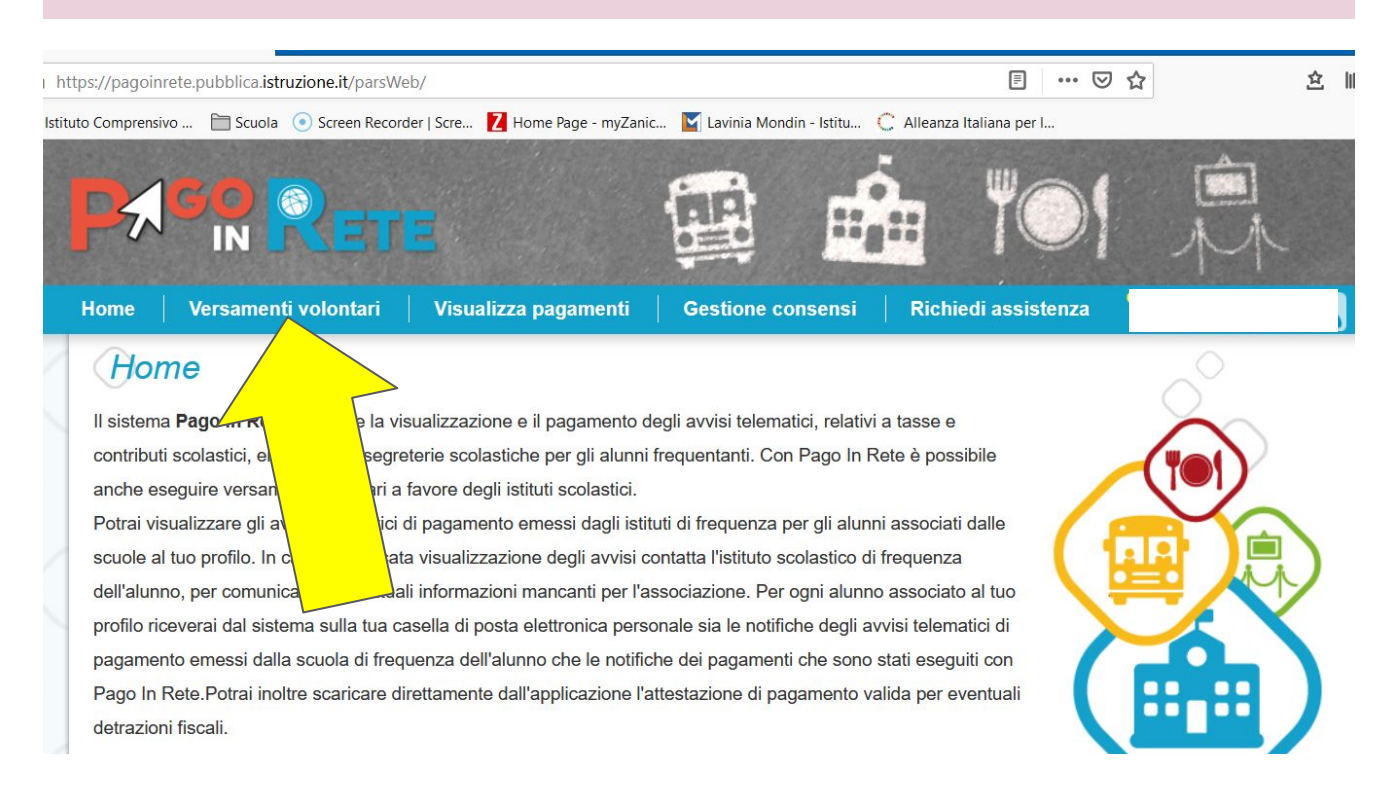

# 8-Selezionare la Regione

| Home Versamenti volontari Visualizza pagamenti Gestione consensi Richiedi assistenza                                                                                                    |
|----------------------------------------------------------------------------------------------------|
| Versamenti volontari - ricerca scuola<br>In questa sezione puoi ricercare una scuola, visualizzare i versamenti eseguibili e procedere al pagamento.<br>Ricerca scuola sul territorio<br>Regione<br>Seleziona<br>Cerca |
|                                                                                                    |

## 9-Selezionare la Provincia

| Mome   Versamenti volontari   Visualizza pagamenti   Gestione consensi   Richiedi assistenza                                                                                                    |
|----------------------------------------------------------------------------------------------------|
| Versamenti volontari - ricerca scuola     uesta sezione puoi ricercare una scuola, visualizzare i versamenti eseguibili e procedere al pagamento.     Ricerca scuola sul territorio     VENETO   Seleziona     Veneto   Seleziona     Corica   Cerca |
|                                                                                                    |

| 10-Seleziona                                                  | re il Comune                 |                       |       |   |
|---------------------------------------------------------------|------------------------------|-----------------------|-------|---|
|                                                               |                              |                       |       | Î |
| In questa sezione puoi ricerca<br>Ricerca scuola sul territor | volontari - ricerca scuo     | ocedere al pagamento. |       |   |
| Regione<br>VENETO<br>Comune<br>Seleziona                      | Provincia<br>VERONA<br>Cerca | Codice meccanografic  | Cerca |   |
|                                                               |                              |                       |       |   |
|                                                               | ۵ 🔕                          | pagol                 | IJ    |   |

11-Selezionare **il Codice Meccanografico della scuola** individuandolo nell'elenco proposto (si visualizzerà alla pagina 3, il codice meccanografico **ICVR14 SAN MASSIMO) e CLICCARE** a destra in corrispondenza della colonna "**AZIONI**"

|                                                                                      | Ricerca per codice                                           |                                                   |                                   |
|--------------------------------------------------------------------------------------|--------------------------------------------------------------|---------------------------------------------------|-----------------------------------|
| ia<br>DNA                                                                            | Codice meccanografico                                        |                                                   |                                   |
| nazione scuola                                                                       |                                                              | Cerca                                             |                                   |
|                                                                                      |                                                              |                                                   | M                                 |
| DENOMINAZIONE SCUOLA                                                                 | ÷                                                            | INDIRIZZO                                         | Pagine 1 2 3 4                    |
| DENOMINAZIONE SCUOLA                                                                 | VIA VELINO, 20, VE                                           | INDIRIZZO<br>RONA (VR)                            | Pagine 1 2 3 4<br>AZION           |
| DENOMINAZIONE SCUOLA<br>C VR 12 GOLOSINE<br>C VR 13 CADIDAVID                        | VIA VELINO, 20, VE<br>VIA TURAZZA 12, V                      | INDIRIZZO<br>RONA (VR)<br>ERONA (VR)              | Pagine 1 2 3 4<br>AZION<br>Q<br>Q |
| DENOMINAZIONE SCUOLA<br>2 VR 12 GOLOSINE<br>2 VR 13 CADIDAVID<br>2 VR 14 SAN MASSIMO | VIA VELINO, 20, VE<br>VIA TURAZZA 12, V<br>VIA POLE, 3, VERG | INDIRIZZO<br>ERONA (VR)<br>ERONA (VR)<br>DNA (VR) | Pagine 1 2 3 4<br>AZION<br>Q<br>Q |
| i                                                                                    | DNA                                                          | DNA                                               | DNA                               |

12-A questo punto, nella finestra visualizzata, cliccare il simbolo € sotto alla scritta AZIONI

| versamenti ve                        | olontari Visualizza pagame                 | nti Gestione consensi | Richiedi assistenza |        |
|--------------------------------------|--------------------------------------------|-----------------------|---------------------|--------|
| Versamenti vo                        | olontari - causali pe                      | r scuola              |                     |        |
| Codice meccanografico:<br>VRIC88400G | Denominazione scuola:<br>IC VR 14 SAN MASS | IMO                   |                     |        |
| Indirizzo:                           |                                            |                       |                     |        |
| VIA POLE, 3, VERONA                  | (VR)                                       |                       |                     |        |
| Filtra per cau                       | isale:                                     |                       |                     |        |
|                                      |                                            |                       |                     |        |
|                                      |                                            |                       |                     |        |
|                                      |                                            | Cerca Cancella        |                     |        |
| ioto vorocrac                        | nti occavibili                             | Cerca Cancella        |                     |        |
| .ista versame                        | enti eseguibili                            | Cerca                 |                     |        |
| .ista versame                        | enti eseguibili                            | Cerca Cancella        |                     | Pagine |

13-Nella finestra visualizzata completare i dati richiesti. Il valore della quota proposta può essere cambiata in funzione dei figli iscritti:

40 € primo figlio; 35 € secondo figlio; 30 € terzo figlio.

Non è necessario compilare il campo "Note".

Cliccare su "Effettua il pagamento" per completare la procedura.

| e Versamenti volontari Visuali                                                                            | zza pagamenti   Ge                  | stione consensi          | Richiedi assistenza                   |      |
|----------------------------------------------------------------------------------------------------|-------------------------------------|--------------------------|---------------------------------------|------|
| Versamenti volontari - inse                                                                               | erimento dati p                     | per il pagam             | ento                                  | -    |
| Inno scolastico: 2020/21 Causale: versamento                                                              | contributo volontario Be            | eneficiario: IC VR 14 SA | N MASSIMO Data scader                 | nza: |
| lota informativa: 🗾 Allegato informativa                                                                  |                                     |                          |                                       |      |
|                                                                                                    |                                     |                          |                                       |      |
|                                                                                                    |                                     |                          |                                       |      |
| ipilare i campi seguenti con i dati dell'alunno o del soggetto p                                          | er cui si sta eseguendo il versam   | ento                     |                                       |      |
| npilare i campi seguenti con i dati dell'alunno o del soggetto p<br>Codice fiscale *                      | er cui si sta eseguendo il versamo  | nto                      |                                       |      |
| npilare i campi seguenti con i dati dell'alunno o del soggetto p<br>Codice fiscale *<br>Cognome *         | er cui si sta eseguendo il versamo  | Nome *                   |                                       |      |
| npilare i campi seguenti con i dati dell'alunno o del soggetto p<br>Codice fiscale *<br>Cognome *<br>Note | er cui si sta eseguendo il versamo  | ento<br>Nome *           |                                       |      |
| npilare i campi seguenti con i dati dell'alunno o del soggetto p<br>Codice fiscale *<br>Cognome *<br>Note | ier cui si sta eseguendo il versami | Importo *                | · · · · · · · · · · · · · · · · · · · |      |

14-A questo punto, si potrà scegliere se effettuare il pagamento immediato "online", oppure scaricare il documento di pagamento "offline", in questo caso verrà generato un file PDF da stampare.

| 5              |                                                                        | TE                                                                          | ₩.                        |                                           |                                           | 0                                                                              | Â                             |       |
|----------------|------------------------------------------------------------------------|-----------------------------------------------------------------------------|---------------------------|-------------------------------------------|-------------------------------------------|--------------------------------------------------------------------------------|-------------------------------|-------|
| е              | Versamenti volont                                                      | ari   Visualizza pagai                                                      | menti <mark>Ges</mark> ti | ione conse                                | ensi 🕴 Richiedi a                         | ssistenza                                                                      |                               |       |
| Çai            | rrello Pagame                                                          | enti                                                                        |                           |                                           |                                           |                                                                                |                               |       |
|                | CODICE AVVISO                                                          | CAUSALE                                                                     | ALUNNO                    | SCADENZA                                  | BENEFICIARIO                              | IMPORTO (€)                                                                    | FLAG OPPOSIZIONE (*)          | AZION |
| 931852         | 250235210311064715OYJKO                                                | versamento contributo volontario                                            | BINDINELLI MATTIA         | 31/08/2021                                | IC VR 14 SAN MASSIMO                      | 40,00                                                                          |                               | Ô     |
| — P<br>(*) S   | agamento online <b>Procedi con</b><br>elezionando il check il versante | n il pagamento immediato<br>esprime opposizione all'invio dei pa            | gamenti                   | Pagamen                                   | to offline Scarica docum                  | da pagare in eu<br>escluso commissio<br>ento di pagame<br>e ricevitorie, i tab | nto                           | ti    |
| all'Ag<br>cons | genzia delle Entrate per il 730 pr<br>iderata solamente per i pagame   | ecompilato. L'eventuale opposizione<br>enti effettuati con modalità online. | e sarà<br>Annulla pag:    | tramite ATM,<br>il servizio a p<br>amento | sportelli, APP su smartphon<br>bagamento. | e e tablet o press                                                             | so altri prestatori che offro | no    |